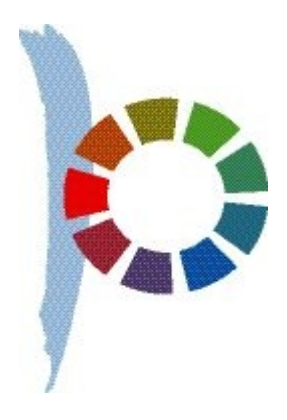

Liebe Leser,

eine häufiger gestellte Frage vorab: Wer macht diese Seite und warum? Für die Erstellung der Internetseite der Mülheimer Fahrrad Gruppe suchte ich einen Programmierer, der bürgerschaftlich engagiert ist und ein paar Stunden ehrenamtliche Zeit übrig hat. Kernaufgabe war, dass die Seite so einfach zu pflegen sein sollte, wie in Word einen Brief zu schreiben. So stiess der Programmierer Michael Bloch zu uns, den sowohl Radfahren als auch die Programmier-Aufgabe interessierte.

Dabei stellte sich schnell heraus, dass der Bedarf von Initiativen und Vereinen an einfach zu pflegenden Internetseiten groß ist. Es folgten rasch weitere Projekte dieser Art, z.B. für den ADFC Köln, Autofreie Siedlung Köln, Kulturbunker Mülheim, Lesen in Mülheim, Mülheimer Umwelt Gruppe, NetzwerkMülheim und die Mülheimer Freiheit.

Die Arbeiten wurden zu einem Teil ehrenamtlich geleistet. Im Einzelfall konnten auch Zuschüsse oder Honorare gezahlt werden. Die Mülheimer Freiheit wird bislang ehrenamtlich geführt. Der Arbeitsanfall aber, der alleine durch den Terminkalender entsteht, wird in Zukunft anders organisiert werden, z.B. durch die Einrichtung eines Fördervereins.

Für uns als Betreiber der Mülheimer Freiheit ist also "einfach zu pflegen" die wichtigste Voraussetzung. Wir haben versucht, für unsere Besucher die Benutzung genau so einfach zu halten. Aber vielleicht bieten unsere Seiten auch nützliche Funktionen, die Sie bisher noch nicht entdeckt haben.

Sie finden auf der nächsten Seite die wesentlichen Bedienungselemente der Mülheimer Freiheit. Wenn Sie Fragen haben, schicken Sie bitte eine Mail an <u>mf@muelheimer-</u> <u>freiheit.net</u>

Und warum heißt die Seite "Mülheimer Freiheit"? **Mülheim** steht für den Bezirk Mülheim mit seinen Ortsteilen Stammheim, Flittard, Dünnwald, Höhenhaus, Dellbrück, Holweide, Buchheim, Mülheim und Buchforst. Wir haben lange ein lokales Medium vermisst, das Adressen, Nachrichten und Kulturtermine aus der unmittelbaren Nachbarschaft anbietet

**Freiheit** - Die Mülheimer Freiheit war lange die Haupt-Geschäftsstrasse in Mülheim. Wir verwenden den Namen stellvertretend für die liberale Tradition der ehemals selbständigen Stadt Mülheim am Rhein, die Religions-, Meinungs- und Glaubensfreiheit hoch hielt

Mit freundlichen Grüßen,

Rolf Bauerfeind für die Mülheimer Freiheit

Suche >>> Volltextsuche

durchsucht alle Seiten: Links, Nachrichten, Termine. Sie können die Suchwörter mit and und or verknüpfen. Beispiel: Fahrrad and Ständer sucht nach Fahrrad UND Ständer. Fahrrad or Ständer sucht nach Fahrrad oder Ständer

## Mülheim

Ortsteilfilter

durchsucht im Kapitel, in dem sie gerade sind, alle Einträge auf ihren Stadtteilbezug und stellt Ihnen das Such-Ergebnis zur Verfügung

## - weitere Links Ausserbezirkliche Empfehlungen

Auf der Link-Seite steht am Ende eines Link-Kapitels manchmal "weitere Links". Dort finden Sie nützliche Adressen, die außerhalb unseres Bezirkes liegen

Historie

Roter Faden für Nachrichten

Rechts neben den Nachrichten taucht gelegentlich eine kleine rote Box mit dem Namen Historie auf. Beim Anklicken bekommen Sie eine Übersicht über alle Artikel zu diesem Thema, die wir bisher veröffentlicht haben

Als PDF herunterladen Als PDF anzeigen Portable Document Format

Sie können auf der Nachrichten-Seite den Text einer Nachricht in das pdf-Format umwandeln und dieses dann angezeigt bekommen oder herunterladen. Das ist praktisch, wenn Sie die Datei ausdrucken oder verschicken wollen

Nachrichtenfilter: Alle Kapitel wie eine Zeitung

Mit dem Nachrichten-Filter können Sie sich die Nachrichten in Themenbereiche sortiert anzeigen lassen: z.B. Umwelt, Verkehr, Sicherheit, Kultur, etc. Einfach auswählen und anklicken

Ziefgruppe: Alle Samilien-Kompass

Sie können unsere Termine nach Familientauglichkeit filtern. Egal, ob Sie als Jungspund, Senior oder Familienverband unterwegs sind, können sie das Terminangebot passend vorsortieren. Einfach auswählen und anklicken. Probieren Sie's mal aus

Veranstatter: Alle Suche nach einer bestimmten "Location"?

Wer Vorlieben für einen bestimmten Veranstaltungsort hat, kann sich auf der Terminseite diesen aus der Veranstalterliste aussuchen. Einfach auswählen und anklicken. Die Terminliste zeigt dann nur noch Veranstaltungen des ausgewählten Veranstalters